## How to Self Roster Active Coaching in the Locker

- 1. Click on Certification
- 2. Click on Self-Report.
- 3. Click on Record Active Status.

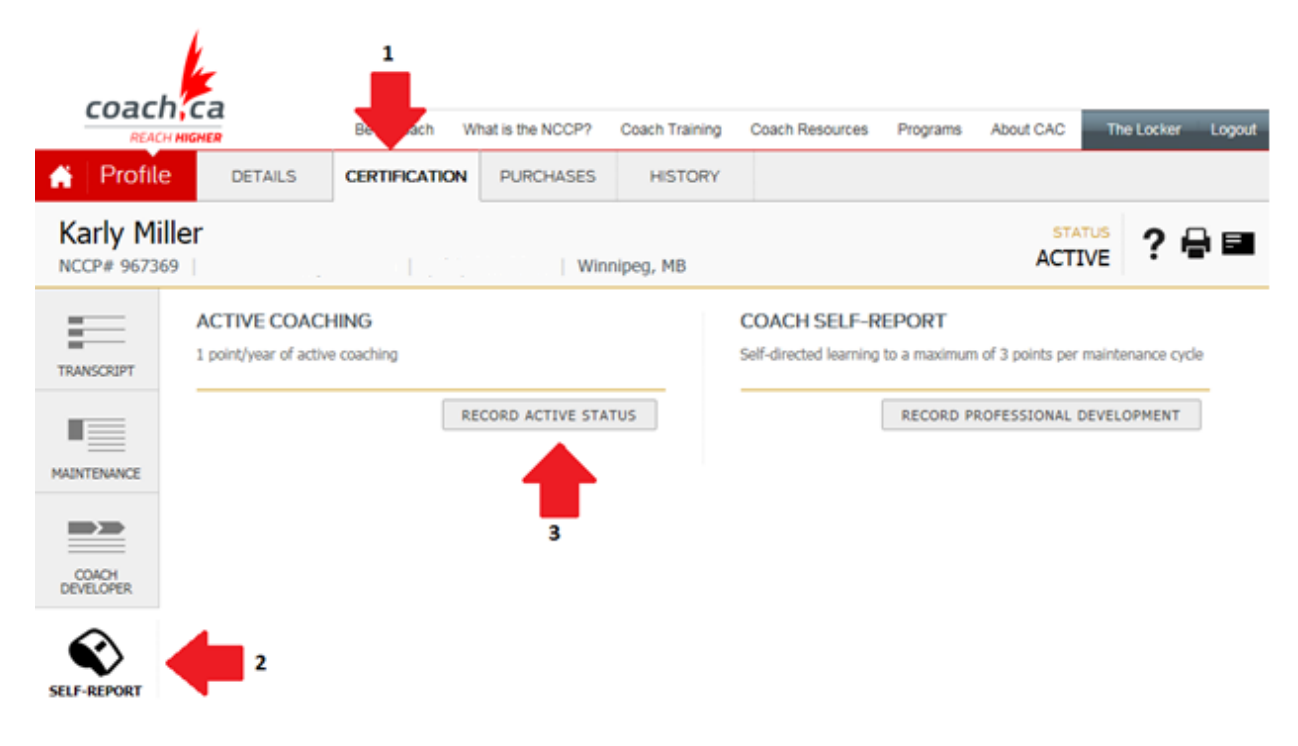

4. Select the coaching start date then click Add.

## **ACTIVE COACHING**

1 point/year of active coaching

I was actively coaching in

| August | ♥ 2017 ♥ |         |        |
|--------|----------|---------|--------|
|        |          | <br>ADD | CANCEL |

## How to Self Roster Coach Self-Report in the Locker

- 1. Click on Certification.
- 2. Click on Self-Report.
- 3. Click on Record Professional Development.

| coach                       | ca                                  | 1                   |                  |                |                                        |                       |                   |                  |        |
|-----------------------------|-------------------------------------|---------------------|------------------|----------------|----------------------------------------|-----------------------|-------------------|------------------|--------|
| REACH                       | IIGHER                              | Be W                | hat is the NCCP? | Coach Training | Coach Resources                        | Programs              | About CAC         | The Locker       | Logout |
| A Profile                   | DETAILS                             | CERTIFICATION       | PURCHASES        | HISTORY        |                                        |                       |                   |                  |        |
| Karly Mille<br>NCCP# 967369 | er                                  | 17                  | Wini             | nipeg, MB      |                                        |                       | STA<br>ACTI       |                  |        |
| TRANSCRIPT                  | ACTIVE COAC<br>1 point/year of acti | HING<br>ve coaching |                  |                | COACH SELF-R<br>Self-directed learning | EPORT<br>to a maximum | 1 of 3 points per | maintenance cycl | e      |
| MAINTENANCE                 |                                     | RE                  | CORD ACTIVE STA  | TUS            |                                        | RECORD PI             | ROFESSIONAL I     | DEVELOPMENT      |        |
|                             | ACTIVITY                            | MONTH/YEAR          |                  |                |                                        |                       |                   |                  |        |
|                             | Coach                               | 8/2017              | remove           |                |                                        |                       | 3                 |                  |        |
| COACH<br>DEVELOPER          |                                     |                     |                  |                |                                        |                       |                   |                  |        |
| SELF-REPORT                 | 2                                   |                     |                  |                |                                        |                       |                   |                  |        |

4. Complete the required fields then click Save.

| COACH SELF-REPORT                                                     |                                   |  |  |
|-----------------------------------------------------------------------|-----------------------------------|--|--|
| Self-directed learning to a maximum of 3 points per maintenance cycle |                                   |  |  |
| Туре                                                                  | Safety or First Aid Course        |  |  |
| Description                                                           | Emergency First Aid and AED/CPR C |  |  |
| Date of                                                               | 2017-05-27                        |  |  |
| completion                                                            |                                   |  |  |
| City                                                                  | Winnipeg                          |  |  |
| Country                                                               | Canada 🔽                          |  |  |
| Region                                                                | Manitoba 🔽                        |  |  |
| Hours                                                                 | 3+ hrs (3 pts)                    |  |  |
|                                                                       | 5AVE CANCEL                       |  |  |

5. Review the pop up and select the appropriate response.

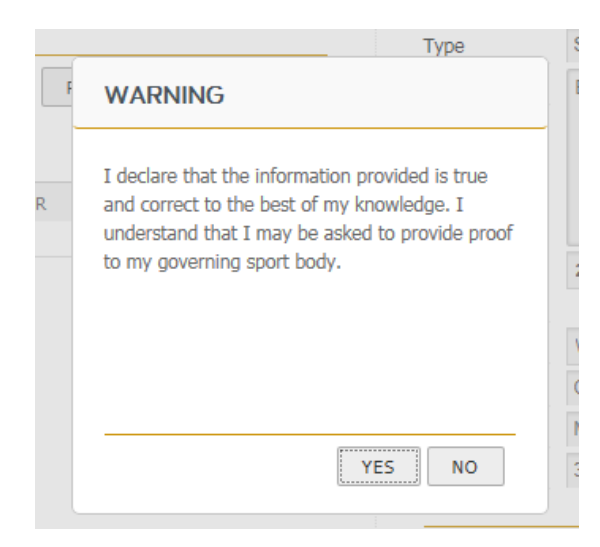